# Outlook2010 をご使用の場合

# ① Outlook2010 を起動して「ファイル」を選択します。

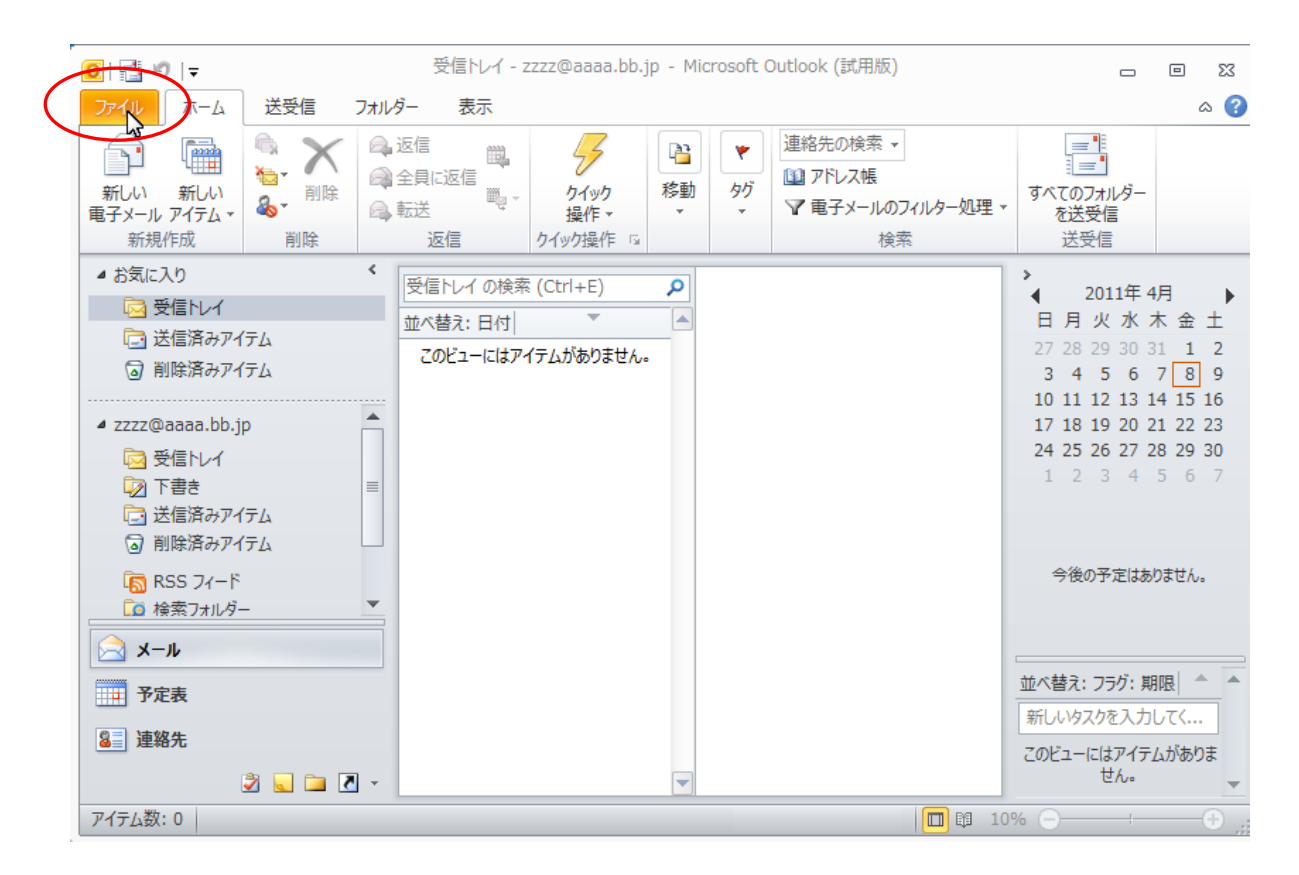

② 「アカウントの追加」をクリックします。

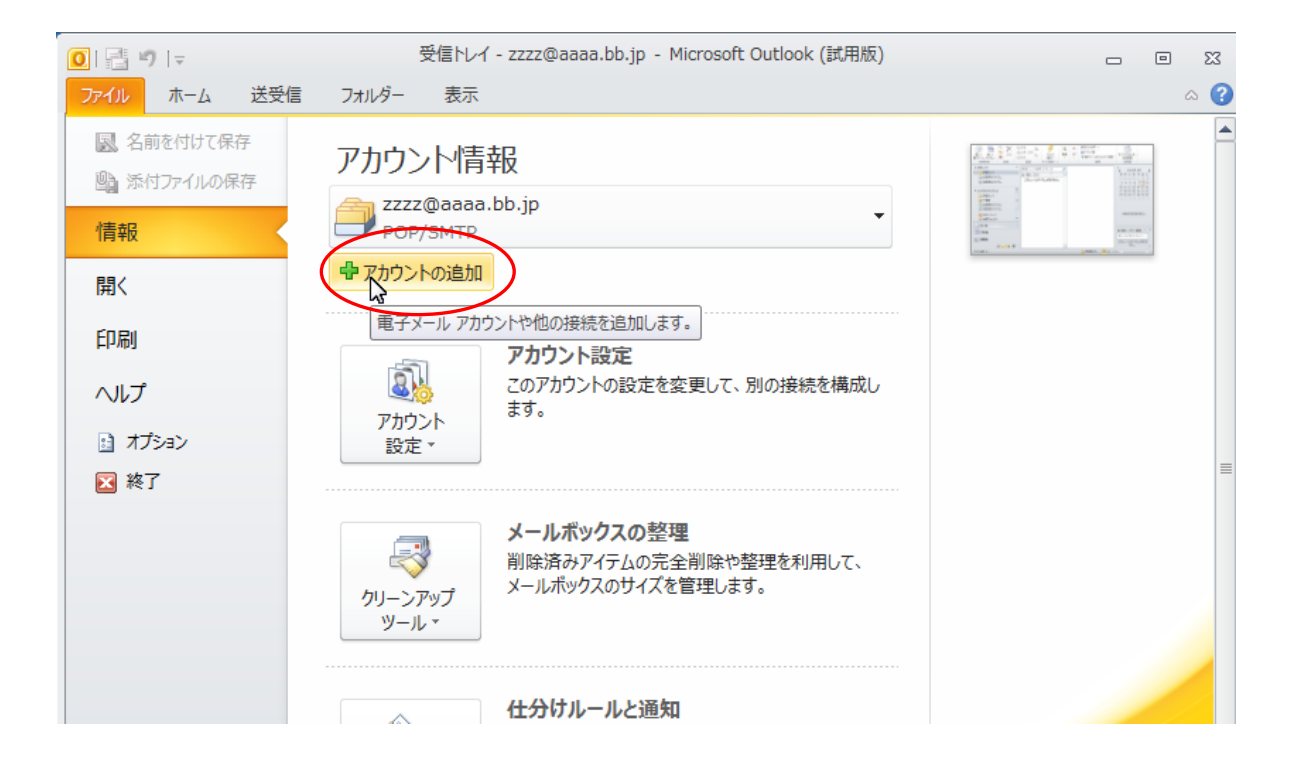

③「自分で電子メールやその他のサービスを使うための設定をする」を選択します。「次へ」をクリックします。

|                                      | 惑信とし、 TTTT Research Dutlook (諸田振)          |
|--------------------------------------|--------------------------------------------|
|                                      | Jag.                                       |
| 。<br>◎ 電子メール アカウント(A)                |                                            |
| 名前(Y):                               | 例: Eiji Yasuda                             |
| 電子メール アドレス(E): [                     | 例: eiji@contaso.com                        |
| パスワード(P):                            |                                            |
| パスワードの確認入力(T):                       | インカニウット サービス プロバイガニから担任された パフロードキス ホーアイボネハ |
| ◎ テキスト メッセージング (SN<br>◎ 自分で電子メールやその他 | IS)(X)<br>のサービスを使うための設定をする (手動設定)(M)       |
|                                      | < 戻る(日) 次へ(N) > ) キャンセル                    |
| 🖲 理殺尤                                | このビューにはアイテムがありません。                         |
| アイテム数: 0                             |                                            |

④ 「インターネット電子メール」を選択します。「次へ」をクリックします。

|                                    | ≝/= № / 7777@2223                                      | hh in Microcoft Out    | look (計田版)          |                  |
|------------------------------------|--------------------------------------------------------|------------------------|---------------------|------------------|
| 新しいアカウントの追加                        |                                                        |                        |                     |                  |
| サービスの選択                            |                                                        |                        |                     |                  |
| マインターオ<br>POP また                   | <b>たット電子メール(1)</b><br>は IMAP サーバーに接続して、電子メール メッセ       | ージを送受信します。             |                     | _                |
| ○ Microso<br>接続して                  | ft Exchange または互換性のあるサービス(<br>、電子メール メッセージ、予定表、連絡先、ファッ | M)<br>クス、およびボイス メール メッ | ッセージにアクセスします。       |                  |
| ◎ <b>テキスト</b><br>モバイル              | <b>メッセージング (SMS)(X)</b><br>メッセージング サービスに接続します。         |                        |                     | -                |
| - ② <b>その他(C</b><br>以下に表<br>Fax Ma | <b>)</b><br>示されている種類のサーバーに接続します。<br>il Transport       |                        |                     |                  |
|                                    |                                                        |                        |                     |                  |
|                                    |                                                        |                        | < 戻る(B) 次へ(N) > (A) | キャンセル            |
| ≧ 理粉九                              | . 🖿 🛛 🗸                                                |                        | このビューには:<br>せ       | アイテムがありま<br>ん。 ▼ |
| アイテム数: 0                           |                                                        |                        | 🔲 🛤 10% 🕞           |                  |

#### ⑤ 各項目を入力します。

### ユーザー情報

【名前】先方にメールが届いた際に表示される名前です。

【電子メールアドレス】アサクラソフトから発行しているメールアドレスを入力してください。

# サーバー情報

【アカウントの種類】 POP3を選択してください

【受信サーバー】 「pop. アサクラソフトよりお知らせしているドメイン名」

を入力してください。(ドメイン名が abc.com であれば、 pop.abc.com となります)

【送信サーバー】 「smtp. アサクラソフトよりお知らせしているドメイン名」

を入力してください。(ドメイン名が abc.com であれば、 smtp.abc.com となります)

#### メールサーバーへのログオン情報

【アカウント名】アサクラソフトよりお知らせしている「メールアカウント」を入力して下さい。

(@以下必ず入力してください)

【パスワード欄】お知らせしたパスワードを入力してください。

「詳細設定」をクリックします。

|   |                                       | 惑信日 / 2222の                               | aaaa bh in Microcoft Outlook (詳田版)                              |
|---|---------------------------------------|-------------------------------------------|-----------------------------------------------------------------|
| ľ | 新しいアカウントの追加                           |                                           | 3                                                               |
|   | インターネット電子メール設定<br>電子メール アカウントを使用      | するには、以下の項目をすべて設定                          | ミレて(ださい。                                                        |
|   | ユーザー情報                                |                                           | アカウント設定のテスト                                                     |
| - | 名前(Y):                                | アサクラ太郎                                    | この画面内に情報を入力したら、アカウントのテストを行うことを                                  |
|   | 電子メール アドレス(E):                        | 123abc@xxxx.xx.jp                         | の創めします。テストを美けするには「アガリント記定のテスト」を クリックします(ネットワークに接続されている必要があります)。 |
|   | サーバー情報                                |                                           |                                                                 |
|   | アカウントの種類(A):                          | POP3                                      |                                                                 |
|   | 受信メール サーバー <mark>(I)</mark> :         | pop.xxxx.xx.jp                            | √ [次へ] ホタンをクリックしたらアカワント設定をテストす る(S)                             |
|   | 送信メール サーバー (SMTP <mark>)(</mark> O):  | smtp.xxxx.xx.jp                           | 新しいメッセージの配信先:                                                   |
|   | メール サーバーへのログオン情報                      | 輻                                         | ◎ 新しい Outlook データファイル(W)                                        |
|   | アカウント名 <b>(U)</b> :                   | 123abc@xxxx.xx.jp                         | ◎ 既存の Outlook データファイル(X)                                        |
|   | パスワード <b>(</b> P):                    | *****                                     | 参照(S)                                                           |
|   | V 197                                 | ペワードを保存する(R)                              |                                                                 |
| ç | □ メール サーバーがセキュリティで<br>に対応している場合には、チェッ | 保護されたパスワード認証 (SPA)<br>ゆ ボックスをオンにしてください(Q) | ■<br>詳糸細語 没定(M). し 、                                            |
|   |                                       |                                           | < 戻る(B) 次へ(N) > キャンセル                                           |
| Ţ | 33] 理殺尤                               | ۲. ×                                      | このビューにはアイテムがありません。                                              |
| 7 | 7イテム数: 0                              |                                           | 🛄 🛱 10% 🖂 🕂 💮                                                   |

⑥「詳細設定」をクリックします。

| A Bield A 7777@2222 bh in Microsoft                                                                                                    | Cutlook (計田版)     |
|----------------------------------------------------------------------------------------------------|-------------------|
| 新しいアカウントの追加                                                                                                    |                   |
| インターネット電子メール設定<br>電子メール アカウントを使用するには、以下の項目をすべて設定してください。                                                                                                    |                   |
| フーザー情報     アカウント設定のラインターネット電子メール設定       全般     送信サーバー接続       学が、アウウント     シール アカウント       このアカウントを表す名前を入力して(ださい)(**仕事*、**Microsoft Mail サーバー** など(N)       123abc@xxxxx.jp       その他のユーザー情報       組織(O):       返信電子メール(R): | このビューにはアイテムがあります。 |
| アイテム数: 0                                                                                                    | 🔲 🛱 10% 🖂 🕂 💮 💡   |

 ③「サーバーポート番号」で送信サーバーに「587」と入力します。(初期値は 25 になっています)
 「サーバーにメッセージのコピーを置く」にチェックを入れて、必ず日数を入力します。
 (このとき、サーバーから削除する日数を入力しなかった場合、サーバーにメッセージが溜まったままの 状態になりますので、容量を圧迫します。最長で 30 日程度の日付を入れてください。)

※ひとつのメールアドレスを2台以上のパソコンでご使用になる場合は、どちらのパソコンにも

この設定が必要です

「OK」をクリックします。

| 1.00 | · ······ · · · · · · · · · · · · · · · |    |
|------|----------------------------------------|----|
|      | インターネット電子メール設定                         | 23 |
|      | 全般 送信サーバー 接続 詳細設定                      |    |
|      | サーバーのボート番号                             | -  |
|      | 受信サーバー (POP3)(I): 110 標準設定(D)          |    |
|      | 🔲 このサーバーは暗号化された接続 (SSL) が必要(E)         |    |
|      | 送信サーバー (SMTP)(Q): 587                  |    |
|      | 使用する暗号化接続の種類(C): なし                    |    |
|      | サーバーのタイムアウト(T)                         | -  |
|      | 短い                                     |    |
|      | 配信                                     | -  |
| /    |                                        |    |
|      |                                        |    |
|      | □ 間叩除済みアイテム] から削除されたら、サーバーから削除(M)      |    |
|      |                                        |    |
|      |                                        |    |
|      |                                        |    |
|      |                                        |    |
|      | OK キャンセル                               |    |

⑨ 「[次へ]のボタンをクリックしたらアカウント設定をテストする」のチェックをはずしたあと、

「次へ」をクリックします。

| <ul> <li>・・・・・・・・・・・・・・・・・・・・・・・・・・・・・・・・・・・・</li></ul>                                                              | Outlook Todi<br>するには、以下の項目をすべて設定し                              | ave Microsoft Outlook (計田時)                                                                                                    |
|----------------------------------------------------------------------------------------------------|----------------------------------------------------------------|----------------------------------------------------------------------------------------------------|
| <b>ユーザー情報</b><br>名前(Y):<br>電子メール アドレス(E):                                                                            | アサクラ太郎<br>123abc@xxxx.xx.jp                                    | アカウント設定のテスト<br>この画面内に情報を入力したら、アカウントのテストを行うことを<br>お勧めします。テストを実行するには「アカウント設定のテスト」を<br>クリックします (ネットワークに接続されている必要があります)。                            |
| <b>サーバー情報</b><br>アカウントの種類(A):<br>受信メールサーバー(I):<br>送信メールサーバー (SMTP)(O):<br>メールサーバーへのログオン情報<br>アカウント名(U):<br>パスワード(P): | POP3  pop.xxxx.xx.jp smtp.xxxx.xx.jp  123abc@xxxx.xx.jp  ***** | アカウント設定のテスト(T)         レケヘ1 オタンをクリックしたらアカウント設定をテストすい(S)         新しいシャゼージの配信先:         ● 新しい Outlook データファイル(W)         ● 既存の Outlook データファイル(X) |
| アパス     アパス     メールサーバーがセキュリティで     に対応している場合には、チェッ                                                                  | ワードを保存する(R)<br>(保護されたパスワード認証 (SPA)<br>クボックスをオンにしてください(Q)       | 詳細設定(M)<br>く 戻る(B) (次へ(N) > キャンセル                                                                                                    |
| ▶_] 理税元<br>② 🔍 🗀 [                                                                                                   | Ā -                                                            |                                                                                                    |

⑩ 以上で設定は完了です。

| 新しいアカウントの追加 | EXENT A 7777/03222 NO IN MICCOOLD (UTION (SECTION)                                           | EX X       |
|-------------|----------------------------------------------------------------------------------------------|------------|
|             | <b>セットアップに</b> 必要な情報がすべて入力されました。<br>ウィザードを閉じるには、「完了」をクリックしてください。<br><i>BIO</i> アカウントの3追加(A)… |            |
|             | 〈 戻る(B) <b>、 完</b> 7                                                                         |            |
| ▲=  理紛九     |                                                                                              |            |
| 2 🖬 🖉 🗸     | このビューにはアイテム<br>せん。                                                                           | 」がありま<br>▼ |
| アイテム数: 0    | 🔲 🛱 10% 🕞                                                                                    |            |

>>>設定がうまくいかない、エラーが出る場合

0120-134-303 (使えるホームページサポートダイヤル 月~金 9:30~17:30)をご利用ください。